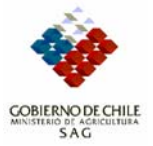

# GUÍA/SIPEC/02

# Reporte Eventos y Estatus de Establecimientos PABCO Bovino

#### 1. Antecedentes

La presente Guía de usuario SIPEC, esta enfocada para los usuarios que requieren información general sobre los establecimientos o predios incorporados al Programa de Certificación de Planteles (PABCO) Bovino.

El SIPEC entrega un *Reporte de eventos de establecimientos* (Fig.1) en donde se puede consultar por los establecimientos según el evento de inscripción para los niveles A, B o C de PABCO Bovino.

## 2. Eventos de PABCO

En SIPEC se ha definido los siguientes eventos para los establecimientos bovinos inscritos en PABCO bovino:

| Código     | Nombre                                                                    | Descripción                                                                                                    | Perfil<br>Editor |
|------------|---------------------------------------------------------------------------|----------------------------------------------------------------------------------------------------|------------------|
| Pabco-A    | Ingreso a PABCO<br>Bovino Nivel A                                         | <ul> <li>El predio o plantel ingresó a PABCO Nivel A por<br/>medio de resolución del Director Regional del<br/>SAG. Los resultados asociados son:</li> <li>Ingres-A (Ingresado PABCO Bovino Nivel A)</li> <li>Ingres-A-Mg (Ingresado PABCO bovino<br/>Magallánico Nivel A)</li> </ul> | MVO-<br>Sector   |
| Pabco-B    | Ingreso a PABCO<br>Bovino Nivel B                                         | <ul> <li>El predio o plantel ingresó a PABCO Nivel B por<br/>medio de resolución del Director Regional del<br/>SAG. Los resultados asociados son:</li> <li>Ingres-B (Ingresado PABCO Bovino Nivel B)</li> </ul>                                                                       | MVO-<br>Sector   |
| Pabco-C    | Ingreso a PABCO<br>Bovino Nivel C                                         | El predio o plantel ingresó a PABCO Nivel C por<br>medio de resolución del Director Regional del<br>SAG. Los resultados asociados son:<br>Ingres-C (Ingresado PABCO Bovino Nivel C)                                                                                                   | MVO-<br>Sector   |
| Pabco-A-UE | Habilitación de para<br>enviar animales a<br>faena de exportación a<br>UE | <ul> <li>El predio PABCO Bovino Nivel A está habilitado<br/>para enviar animales a matadero con destino a<br/>UE. Los resultados asociados son:</li> <li>Habilit-UE (PABCO Bovino nuevo Nivel A<br/>habilitado para enviar animales a matadero</li> </ul>                             | MVO-<br>Sector   |

|                |                       | <ul> <li>con destino a UE)</li> <li>Habilit-UE-Mg (PABCO bovino Magallánico<br/>Nivel A habilitado para enviar animales a<br/>matadero con destino a UE)</li> <li>Pendiente (Habilitación pendiente)</li> </ul> |        |
|----------------|-----------------------|----------------------------------------------------------------------------------------------------|--------|
| Pabco-PE-MVA   | Pauta Evaluación del  | Indica que fue realizada la Pauta de Evaluación                                                                                                    | MVA-   |
|                |                       | por parte del MVA y el resultado:                                                                                                    | BOV;   |
|                | Acreditado (IVIVA)    | <ul> <li>Acept-A (aceptada para PABCO A)</li> <li>Acept D (aceptada para DABCO D)</li> </ul>                                                                                                    | MVO-   |
|                |                       | <ul> <li>Acept-B (aceptada para PABCO B)</li> <li>Deshara A (mashara da nama DABCO A)</li> </ul>                                                                                                    | Sector |
|                |                       | <ul> <li>Rechaz_A (rechazada para PABCO A)</li> <li>Beshaz B (rechazada para PABCO B)</li> </ul>                                                                                                    |        |
|                | Deute Fuelue sián del | <ul> <li>Rechaz-B (rechazada para PABCO B)</li> <li>Indias avec fue realizada la Deute de Evelución</li> </ul>                                                                                                  |        |
| Pabco-PE-IVIVO | Pauta Evaluación del  | Indica que fue realizada la Pauta de Evaluación                                                                                                    | MVO-   |
|                |                       | por parte del MVO y el resultado.                                                                                                    | Sector |
|                |                       | <ul> <li>Acept-A (aceptada para PABCO A)</li> <li>Acept B (aceptada para BABCO B)</li> </ul>                                                                                                    |        |
|                |                       | <ul> <li>Acept-B (aceptada para PABCO B)</li> <li>Desher A (respersede pero BABCO A)</li> </ul>                                                                                                    |        |
|                |                       | <ul> <li>Rechaz_A (rechazada para PABCO A)</li> <li>Bashaz B (rechazada para DABCO B)</li> </ul>                                                                                                    |        |
|                |                       | <ul> <li>Rechaz-B (rechazada para PABCO B)</li> <li>Accent A (accentedo para PABCO A)</li> </ul>                                                                                                    |        |
|                |                       | <ul> <li>Acept-A (aceptada para PABCO A)</li> <li>Acept B (aceptada para BABCO B)</li> </ul>                                                                                                    |        |
|                |                       | <ul> <li>Acept-B (aceptada para PABCO B)</li> <li>Deshara A (mashara da nama DABCO A)</li> </ul>                                                                                                    |        |
|                |                       | <ul> <li>Rechaz_A (rechazada para PABCO A)</li> <li>Daska B (rechazada para PABCO B)</li> </ul>                                                                                                    |        |
|                |                       | <ul> <li>Rechaz-B (rechazada para PABCO B)</li> </ul>                                                                                                    |        |
| Pabco-S        | Sancion a             | Sancion a establecimiento PABCO. Los resultados                                                                                                    | MVO-   |
|                | establecimiento       | asociados son:                                                                                                    | Sector |
|                | PABCO Bovino          | <ul> <li>Susp-Temp-A (suspension temporal de PABCO<br/>Bovino Nivel A).</li> </ul>                                                                                                    |        |
|                |                       | <ul> <li>Elim-A (eliminación de PABCO Bovino Nivel A).</li> </ul>                                                                                                    |        |
|                |                       | <ul> <li>Susp-Temp-B (suspension temporal de PABCO</li> </ul>                                                                                                    |        |
|                |                       | Bovino Nivel B).                                                                                                    |        |
|                |                       | <ul> <li>Elim-B (eliminación de PABCO Bovino Nivel B).</li> </ul>                                                                                                    |        |

## 3. Reporte de Eventos

Este reporte (Fig.2) en su parte superior tiene un filtro por rango de fecha (limite inferior y superior). Para PABCO se debe habilitar como primera fecha:

| /         |      |        |
|-----------|------|--------|
| Región 11 | : 01 | -10-04 |

Resto del País: 01-01-05

Estas fecha esta asociada a la fecha de registro del evento, en el caso de los eventos de inscripción en los distintos niveles de PABCO, coincide con la fecha de firma de la resolución de incorporación. La segunda fecha, por defecto toma la fecha del día de la consulta.

Luego en la segunda fila existen cuatro filtros de selección:

1. Unidad Administrativa: con un clic del mouse se despliega una ventana con todas las regiones del país, las cuales se pueden habilitar o deshabilitar con un tic (visto bueno) con un clic del Mouse (Fig.4).

- 2. **Tipo de Establecimiento**: con un clic del mouse se despliega un listado de los tipos de establecimientos, se debe seleccionar el tipo PABCO con un clic del mouse (quedando en rojo) y cerrar la ventana (Fig.5).
- 3. **Eventos**: con un clic del mouse en este filtro se despliega el listado de eventos asociados a los establecimientos PABCO bovino. Se deben seleccionar(con un clic del mouse) uno de los siguientes los eventos (Fig.6):
  - Pabco-A (Pabco nivel A)
  - Pabco-B (Pabco nivel B)
  - Pabco-C (Pabco nivel C)
  - Pabco-Sanción (Indica si el plantel esta suspendido o eliminado de Pabco).

Para seleccionar más de un evento a la vez, se presiona la tecla Crtl y manteniéndola apretada se realiza un clic del Mouse en cada evento (dejando en rojo los eventos seleccionados) y luego cerrar la ventana (botón Close).

4. Operadores: con un clic del mouse en este filtro se despliega el listado de los MVO y MVA registrados en el SIPEC, en este caso de deben seleccionar todos. Para esto se presiona la tecla Crtl y luego la tecla de la letra A manteniendo Crtl presionado, queda todo el listado en rojo. Luego, se cierra la ventana con el botón Close (Fig.7).

Al activar cada filtro existe una pequeña demora producto de la actualización de los datos en la grilla o tabla. Al desplegar toda la tabla, con el botón derecho del mouse sobre cualquier nombre de campo o columna, aparece una serie de funciones, dentro de las cuales está la posibilidad de ordenar (Especificar ordenamiento...), por ejemplo, por RUP y Fecha (Fig.8).

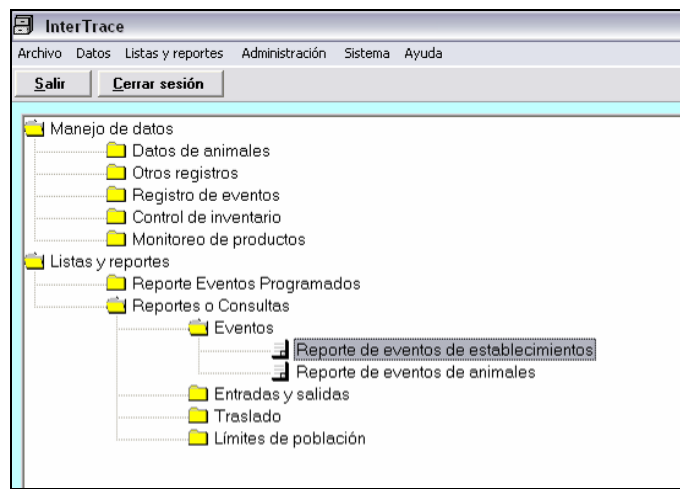

Fig. 1 Reporte de Eventos en SIPEC

| Reporte de eventos d<br>Acciones Filtro por Even | to          | <ul> <li>Limit</li> <li>de fe</li> </ul> | e inferior de ra<br>cha. |               | _ @ 🔀         |               |       |          |                       |  |
|--------------------------------------------------|-------------|------------------------------------------|--------------------------|---------------|---------------|---------------|-------|----------|-----------------------|--|
| <u>C</u> errar 🔿                                 | 01-01-      | 2005 🗡                                   | -                        |               |               |               |       |          | ?                     |  |
| # [#]                                            | and: 08-04- | 2005                                     | 7                        |               | Limit         | o superior de | ando  |          |                       |  |
|                                                  |             |                                          | -                        |               |               |               | ango  | 1        |                       |  |
| 11 BOV; PARCO 6 premises event types All o       | perators    |                                          |                          |               | delle         | cna.          |       | 208      | 3 eventos registrados |  |
| Event list Tabular summary                       |             |                                          |                          |               |               |               |       |          |                       |  |
| RUP Nombre E Filtro por                          | tipo de     | Cod.<br>Evento                           | Fecha                    | Reali<br>zado | Resultado     | Responsable   | Fecha | NºResol. | -                     |  |
| 11.1.01.0306 - San Juan establecir               | niento      | RUP-Regist                               | 01-01-2005               | ন             | RUP Oficial   | Filtro por    |       |          |                       |  |
| 11.1.02.0141 San Lorer                           |             | Pabco-B                                  | 03-01-2005               | V             | Ingresado_PAI | Operador      |       |          |                       |  |
| 11.2.02.0023 Las Mesetas                         | Cisnes      | Pabco-B                                  | 03-01-2005               |               | Ingresado_PAI | Operador      |       |          |                       |  |
| 11.1.01.0000                                     | Coyhaique   | RUP-Regist                               | 03-01-2005               |               | RUP Oficial   |               |       |          |                       |  |
| Filtro por unidad                                | Coyhaique   | RUP-Regist                               | 03-01-2005               |               | RUP Oficial   |               |       |          |                       |  |
| 11.1. administrativa                             | Coyhaique   | RUP-Regist                               | 03-01-2005               |               | RUP Oficial   |               |       |          |                       |  |
|                                                  | Coyhaique   | RUP-Regist                               | 03-01-2005               |               | RUP Oficial   |               |       |          |                       |  |
|                                                  | Coyhaique   | RUP-Regist                               | 03-01-2005               |               | RUP Oficial   |               |       |          |                       |  |
| 11.1.01.0781 El Mirador Chico                    | Coyhaique   | RUP-Regist                               | 03-01-2005               |               | RUP Oficial   |               |       |          |                       |  |
| 11.1.01.0810 Adelaida                            | Coyhaique   | RUP-Regist                               | 03-01-2005               |               | RUP Oficial   |               |       |          |                       |  |
| 11.1.01.1220 Mallin Grande                       | Coyhaique   | RUP-Regist                               | 05-01-2005               |               | RUP Oficial   |               |       |          |                       |  |
| 11.1.01.0593 Fundo Lago frio                     | Coyhaique   | RUP-Regist                               | 05-01-2005               |               | RUP Oficial   |               |       |          |                       |  |
| 11.1.01.0756 La Envidia                          | Coyhaique   | RUP-Regist                               | 05-01-2005               |               | RUP Oficial   |               |       |          |                       |  |
| 11.1.01.1232 La Perdiz                           | Coyhaique   | RUP-Regist                               | 05-01-2005               |               | RUP Oficial   |               |       |          |                       |  |
| 11.1.01.0129 Sta Rosa                            | Coyhaique   | RUP-Regist                               | 06-01-2005               |               | RUP Oficial   |               |       |          |                       |  |
| 11.1.01.0531 La Paloma                           | Coyhaique   | RUP-Regist                               | 06-01-2005               |               | RUP Oficial   |               |       |          |                       |  |
| 11.1.01.0433 Lago Paloma                         | Coyhaique   | RUP-Regist                               | 06-01-2005               |               | RUP Oficial   |               |       |          |                       |  |
| 11.1.01.1090 La Fortuna                          | Coyhaique   | RUP-Regist                               | 06-01-2005               |               | RUP Oficial   |               |       |          |                       |  |
| 11.1.01.0654 El Esfuerzo                         | Coyhaique   | RUP-Regist                               | 06-01-2005               |               | RUP Oficial   |               |       |          |                       |  |
| 11.1.01.1221 El Bolsillo                         | Coyhaique   | RUP-Regist                               | 07-01-2005               |               | RUP Oficial   |               |       |          |                       |  |
| 11.1.01.0379 San Guillermo                       | Coyhaique   | RUP-Regist                               | 08-01-2005               |               | RUP Oficial   |               |       |          |                       |  |
| 11.1.01.0380 La Primavera                        | Coyhaique   | RUP-Regist                               | 08-01-2005               |               | RUP Oficial   |               |       |          |                       |  |
| 11.2.01.0617 Fdo Las Rosas                       | Aysén       | RUP-Regist                               | 08-01-2005               |               | RUP Oficial   |               |       |          |                       |  |

Fig. 2 Filtros del Reporte de eventos

| 8  | R          | eporte de ev     | ventos de e | establecimi | entos     |                 |                       |     |               |                   |                       |                     |         |          | - BX             |
|----|------------|------------------|-------------|-------------|-----------|-----------------|-----------------------|-----|---------------|-------------------|-----------------------|---------------------|---------|----------|------------------|
| Ac | cion       | ies              |             |             |           |                 |                       |     |               |                   |                       |                     |         |          |                  |
|    | <u>C</u> e | rrar             | 8           | Events oc   | curring b | etween: 01-01   | -2005 💌               |     |               |                   |                       |                     |         |          | ?                |
|    | T.         | <b>M</b>         | <b>M</b>    | 🗐 Buscar    |           |                 |                       |     |               |                   |                       |                     |         |          |                  |
| 11 | E          | BOV; PABCO       | 6 premise   | Cerrar      | 1         |                 | 9                     | 1   |               |                   |                       |                     |         | 208 even | itos registrados |
| E  | ver        | nt list   Tabula | ar summary  |             | 1         |                 | 8                     | 4   |               |                   |                       |                     |         |          |                  |
| Г  | R          | UP               | Nom         | Buscar:     | 11.1.01   | 1.0001          |                       |     | Reali<br>zado | Resultado         | Responsable<br>Evento | Fecha<br>Resolución | N®Resol | -        |                  |
|    | 1          | 1.1.01.0306      | - San       |             | Enco      | optrar primero  | Encontrar siguiente ( | 15  | V             | RUP Oficial       |                       |                     |         |          |                  |
|    | 1          | 1.1.02.0141      | Sanl        |             | Enco      | onitial primero | E31                   | 15  |               | Ingresado_PABCO-8 | 3                     |                     |         |          |                  |
|    | 1          | 1.2.02.0023      | Las N       | 1000100     |           | 000000          | 1.0000 100010         | .15 |               | Ingresado_PABCO-B | 3                     |                     |         |          |                  |
|    | 1          | 1.1.01.0898      | ELMa        | əllin       |           | Coyhaique       | RUP-Regist 03-01-2    | 005 |               | RUP Oficial       |                       |                     |         |          |                  |
|    | 1          | 1.1.01.1033      | EIPa        | ijarito     | -         | Coyhaique       | RUP-Regist 03-01-2    | 005 |               | RUP Oficial       |                       |                     |         |          |                  |
|    | 1          | 1.1.01.0685      | ELPo        | orvenir     |           | Coyhaique       | RUP-Regist 03-01-2    | 005 |               | RUP Oficial       | 8                     |                     |         |          |                  |
|    | 1          | 1.1.01.0686      | El Pir      | no          |           | Coyhaigue       | RUP-Regist 03-01-2    | 005 |               | RUP Oficial       |                       | 0                   | 0       |          |                  |
|    | 1          | 1.1.01.0780      | EIEs        | fuerzo      |           | Coyhaique       | RUP-Regist 03-01-2    | 005 |               | RUP Oficial       |                       |                     |         |          |                  |
|    | 1          | 1.1.01.0781      | ELMi        | rador Chico |           | Coyhaique       | RUP-Regist 03-01-2    | 005 |               | RUP Oficial       |                       |                     |         |          |                  |
|    | 1          | 1.1.01.0810      | Adela       | aida        |           | Coyhaique       | RUP-Regist 03-01-2    | 005 |               | RUP Oficial       |                       |                     |         |          |                  |
|    | 1          | 1.1.01.1220      | Mallir      | n Grande    |           | Coyhaique       | RUP-Regist 05-01-2    | 005 |               | RUP Oficial       |                       |                     |         |          |                  |
|    | 1          | 1.1.01.0593      | Fund        | o Lago frio |           | Coyhaique       | RUP-Regist 05-01-2    | 005 |               | RUP Oficial       |                       |                     |         |          |                  |
|    | 1          | 1.1.01.0756      | LaEr        | nvidia      |           | Coyhaique       | RUP-Regist 05-01-2    | 005 |               | RUP Oficial       |                       |                     |         |          |                  |
|    | 1          | 1.1.01.1232      | LaPe        | erdiz       |           | Coyhaique       | RUP-Regist 05-01-2    | 005 |               | RUP Oficial       | 8                     |                     |         |          |                  |
|    | 1          | 1.1.01.0129      | Sta F       | Rosa        |           | Coyhaique       | RUP-Regist 06-01-2    | 005 |               | RUP Oficial       |                       | 0                   | 0       |          |                  |
|    | 1          | 1.1.01.0531      | La Pa       | aloma       |           | Coyhaique       | RUP-Regist 06-01-2    | 005 |               | RUP Oficial       | 3                     |                     |         |          |                  |
|    | 1.1.1      | 1 1 01 0100      | 1 mars      | Delesse     |           | Carlesia        | DUD D 00 01 01        | DOF | 1.1           | DUD OC-1-1        |                       |                     |         |          |                  |

Fig. 3 Función de búsqueda.

| 🗐 Reporte de eventos | s de establecimient | 05                |                |              |               |                   |                        |                     |         |                     |
|----------------------|---------------------|-------------------|----------------|--------------|---------------|-------------------|------------------------|---------------------|---------|---------------------|
| Acciones             |                     |                   |                |              |               |                   |                        |                     |         |                     |
| <u>C</u> errar 🎒     | Events occur        | ing between: 01-0 | 1-2005         | •            |               |                   |                        |                     |         |                     |
| M M                  |                     | and: 08-04        | 4-2005         | -            |               |                   |                        |                     |         |                     |
|                      |                     |                   | )              | des and      |               |                   |                        |                     |         | 208 eventos registr |
|                      | Seleccionar un      | Ida 🖃 🗆 🔼         |                |              |               |                   |                        |                     |         |                     |
| RUP                  |                     | <u> ?</u>         | Cod.<br>Evento | Fecha        | Reali<br>zado | Resultado         | Responsable<br>E vento | Fecha<br>Resolución | NºResol |                     |
| 11.1.01.0306         |                     | 1                 | RUP-Regist     | 01-01-2005   |               | RUP Oficial       |                        |                     |         |                     |
| 11.1.02.0141         |                     | 2                 | Pabco-B        | 03-01-2005   |               | Ingresado_PABCO-B |                        |                     |         |                     |
| 11.2.02.0023         |                     | 3                 | Pabco-B        | 03-01-2005   |               | Ingresado_PABCO-B |                        |                     | 1       |                     |
| 11.1.01.0898         |                     | 4                 | RUP-Regist     | 03-01-2005   |               | RUP Oficial       |                        |                     |         |                     |
| 11.1.01.1033         |                     | 5                 | RUP-Regist     | 03-01-2005   |               | RUP Oficial       |                        |                     |         |                     |
| 11.1.01.0685         |                     | 6                 | RUP-Regist     | 03-01-2005   |               | RUP Oficial       |                        |                     |         |                     |
| 11.1.01.0686         |                     | 7                 | RUP-Regist     | 03-01-2005   |               | RUP Oficial       |                        |                     |         |                     |
| 11.1.01.0780         |                     | ,<br>0            | RUP-Regist     | 03-01-2005   |               | RUP Oficial       |                        |                     | 1       |                     |
| 11.1.01.0781         |                     | 0                 | RUP-Regist     | : 03-01-2005 |               | RUP Oficial       |                        |                     | -       |                     |
| 11.1.01.0810         |                     | 3                 | RUP-Regist     | 03-01-2005   |               | RUP Oficial       |                        |                     |         |                     |
| 11.1.01.1220         |                     | U                 | RUP-Regist     | 05-01-2005   |               | RUP Oficial       |                        |                     |         |                     |
| 11.1.01.0593         | 1                   | 1                 | RUP-Regist     | 05-01-2005   |               | RUP Oficial       |                        |                     |         |                     |
| 11.1.01.0756         |                     | 2                 | RUP-Regist     | 05-01-2005   |               | RUP Oficial       |                        |                     |         |                     |
| 11.1.01.1232         | 1                   | 3                 | RUP-Regist     | 05-01-2005   |               | RUP Oficial       |                        |                     |         |                     |
| 11.1.01.0129         |                     |                   | RUP-Regist     | 06-01-2005   |               | RUP Oficial       |                        |                     | 0       |                     |
| 11.1.01.0531         | L                   | 1 2 1             | RUP-Regist     | 06-01-2005   |               | RUP Oficial       |                        |                     |         |                     |
| 11.1.01.0433         | Lago Paloma         | Coyhaique         | RUP-Regist     | 06-01-2005   |               | RUP Oficial       |                        |                     |         |                     |
| 11.1.01.1090         | La Fortuna          | Coyhaique         | RUP-Regist     | 06-01-2005   | V             | RUP Oficial       |                        |                     |         |                     |
| 11.1.01.0654         | El Esfuerzo         | Coyhaique         | RUP-Regist     | 06-01-2005   |               | RUP Oficial       |                        |                     |         |                     |
| 11.1.01.1221         | El Bolsillo         | Coyhaique         | RUP-Regist     | 07-01-2005   |               | RUP Oficial       |                        |                     |         |                     |
| 11.1.01.0379         | San Guillermo       | Coyhaique         | RUP-Regist     | 08-01-2005   |               | RUP Oficial       |                        |                     |         |                     |
| 11.1.01.0380         | La Primavera        | Coyhaique         | RUP-Regist     | 08-01-2005   |               | RUP Oficial       |                        |                     |         |                     |
| 11.2.01.0617         | Fdo Las Rosas       | Aysén             | RUP-Regist     | 08-01-2005   |               | RUP Oficial       |                        | 0                   |         |                     |
| 11.2.01.0416         | La Barra            | Aysén             | RUP-Regist     | 09-01-2005   |               | RUP Oficial       |                        |                     |         |                     |
| 11.2.01.0056         | Los Gansos          | Aysén             | Pabco-A        | 10-01-2005   |               | Ingres_PABCO-A    |                        |                     |         |                     |
| 11 2 01 0054         | La Madia Palaa      | Δυρόφ             | Pahaa A        | 10.01.2005   |               | Ingree PARCO A    |                        |                     |         |                     |

Fig. 4 Ventana filtro Unidades Administrativa

| Reporte de eventos     | de es   | tablecimient  | 20                                                    |           |             |            |         |          |
|------------------------|---------|---------------|-------------------------------------------------------|-----------|-------------|------------|---------|----------|
| Acciones               |         |               |                                                       |           |             |            |         |          |
| Cerrar 🗐               | 2       | Events occur  | ing between: 01-01-2005                               |           |             |            |         |          |
|                        |         | L TOIRS OCCUI |                                                       |           |             |            |         |          |
| <b>#1</b>              | (       | -             |                                                       | 2         |             |            |         |          |
|                        | mises   | Select pr     | emises types 🔄 🗖 🔼 🔀                                  |           |             |            | 1       | 208 even |
| TI DOT, TA CO O PIC    | maca    | Close         | 9                                                     | 1         |             |            |         | 200 6761 |
| Event list Tabular sum | nary    |               |                                                       |           |             |            |         |          |
| BUP                    | Nombr   | Code          | Name 🔺                                                | 0         | Responsable | Fecha      | NºBesol | -        |
| 1.0.                   |         |               | -                                                     |           | Evento      | Resolución |         |          |
| 11.1.01.0306           | SanJu   | API           | Registro de Apicultores                               | pial      |             |            | -       |          |
| 11.1.02.0141           | SanLo   | AVI           | Establecimientos Avicolas                             | DARCO R   | 1           |            |         | _        |
| 11.2.02.0023           | ELM J   | AVI-SECTUR    | Sector o Grupo de un Establecimiento o Granja Avicola | 0_FABLU-6 |             |            | -       | _        |
| 11 1 01 1033           | El Paia | CAL           | Centro Acopio de Leche                                | bial      |             |            | -       | -        |
| 11 1 01 0685           | FLPon   | CAM           | Establecimiento Camelidos                             | bial      |             |            | -       | _        |
| 11.1.01.0686           | El Pine | CAPB          | Establecimiento Canrino                               | bial      |             |            | 1       |          |
| 11.1.01.0780           | ElEsfu  | CERV          | Establecimiento de Ciervos                            | cial      |             |            | 1       | _        |
| 11.1.01.0781           | El Mira | CFA           | Centro Faenamiento de Autoconsumo                     | cial      |             |            |         |          |
| 11.1.01.0810           | Adelai  | ELAB-CECINA   | Establecimientos Elaborador de Cecinas                | cial      |             |            |         |          |
| 11.1.01.1220           | Mallin  | EQU           | Establecimientos Equinos                              | cial      |             |            | 1       |          |
| 11.1.01.0593           | Fundo   | ETNIA         | Establecimiento Vinculado Pueblos Originarios         | cial      |             |            |         |          |
| 11.1.01.0756           | LaEn    | FARM          | Farmacia                                              | cial      |             |            | -       |          |
| 11.1.01.1232           | La Per  | FERIA         | Ferias de Ganado                                      | cial      |             |            | 1       |          |
| 11.1.01.0129           | Sta Ro  | HARINA        | Fábrica Harina Carne                                  | bial      |             |            | 0       |          |
| 11.1.01.0531           | La Pal  | HELICULT      | Establecimiento Helicultor (Crianza Caracoles)        | bial      |             |            |         |          |
| 11.1.01.0433           | Lago F  | INDAP         | Establecimiento Beneficiario INDAP                    | bial      |             |            |         |          |
| 11.1.01.1090           | La For  | JABALI        | Establecimiento de Jabalíes                           | bial      |             |            |         |          |
| 11.1.01.0654           | ElEsfu  | LAB-DIAG      | Laboratorios de Diagnóstico Veterinario               | cial      |             |            |         |          |
| 11.1.01.1221           | El Bol  | MAT-AVI       | Mataderos de Aves                                     | bial      |             |            |         |          |
| 11.1.01.0379           | San G   | MAT-BOV       | Mataderos de Bovinos                                  | bial      |             |            | -       | _        |
| 11.1.01.0380           | La Prir | MAT-PORC      | Mataderos de Cerdos                                   | bial      |             |            | 1       |          |
| 11.2.01.0617           | Fdo La  | MAT-PR        | Mataderos de Pequeños Rumiantes                       | bial      |             | 0          | 10      |          |
| 11.2.01.0416           | La Bar  | OVI           | Establecimientos Ovinos                               | cial      |             |            |         |          |
| 11.2.01.0056           | Los Ga  | PABCO         | Plantel de Animales Bajo Certificación Oficial        | ABCO-A    |             |            |         |          |
| 11.2.01.0054           | La Me   | PLANT-ELAB-L  | Plantas Elaboradoras de Productos Lácteos             | ABCO-A    |             |            |         |          |
| 11.1.01.1014           | Bagua   | PLANT-ELAB-F  | Plantas Elaboradoras de Prodcutos de Consumo Animal   | cial      |             |            |         |          |
| 11.1.01.1014           | Bagua   | PLANT-ELAB-F  | Plantas Elaboradoras de Productos de Consumo Humano   | o PABCO-B |             |            |         |          |
| 11.1.01.0928           | La Rio  | PLANT-FAENA   | Plantas Faenadoras                                    | ABCO-A    |             |            | -       |          |
| 11.1.01.0931           | Pangu   | PORC          | Establecimientos Porcinos                             | ABCO-A    |             |            | 1       |          |
| 11.1.01.1005           | Santa   | PRED-FRONT    | Establecimiento Pecuario Fronterizo                   | ABCO-A    |             |            | 1       |          |
| 11.1.01.0025           | ElSalt  | PROCL         | Procesadora Leche                                     | cial      |             |            | 1       |          |
| 11.3.01.0188           | FdoLa   | PRODALIM      | Productor, Depósito o Expendio de Alimentos           | cial      |             |            |         |          |
| 11.3.01.0054           | FdoLd   | PRODFARM      | Productor o Expendio de Medicamentos                  | cial      |             |            | 1       |          |
| 11.2.01.0451           | LaEsc   | RIESGO-SANI'  | Establecimientos o lugares de riesgo sanitario        | cial      |             |            | 1       |          |
| 11 201 0242            | Ed. L   |               |                                                       |           |             | -          | -       |          |

Fig. 5 Ventana Filtro por Tipo Establecimiento

| cciones                    |                                 |           |                    |                                   |                |               |                   |                  |                     |                 |           |                       |
|----------------------------|---------------------------------|-----------|--------------------|-----------------------------------|----------------|---------------|-------------------|------------------|---------------------|-----------------|-----------|-----------------------|
| <u>C</u> errar             | 1                               | -         | Events occur       | ring betw                         | veen:          | 01-01-200     | 15                | •                |                     |                 |           |                       |
|                            | 4                               | 44        |                    |                                   | and:           | 08-04-200     | 15                | -                |                     |                 |           |                       |
| 1   BOV;                   | PABCO                           | 6 premis  | es event types     | Sele                              | ct pr          | emises ev     | ent types         |                  | 2                   |                 |           |                       |
| vent list                  | Tabula                          | ar summar | y   📙              | Close                             | ,              |               |                   |                  |                     | 9               | 1         |                       |
| RUP                        |                                 | No        | mbre Establecimien |                                   |                |               |                   |                  |                     |                 | 4         | Responsable<br>Evento |
| 11.1.01.                   | 0025                            | ELS       | Salto              | Code                              | 11000          | Maria         |                   |                  |                     |                 |           |                       |
| 11.1.01.                   | 0038                            | EL        | l urbio            | CODE                              | distant.       | Name          | E stable size inc | ter Erretede     | and a second second | A Decidencial A | 1         | 0                     |
| 11.1.01.                   | 0045                            | Fde       | Los Angeles - Lote | LEP-Reg                           | gistro         | Hegistro de   | Establecimier     | ntos Exportado   | res de              | Productos       |           | D                     |
| 11.1.01.0046 Aguas Frescas |                                 |           | uas Frescas        | INDAP-B                           | ener           | Establecimie  | nto Beneficia     | STID INDAP       |                     |                 |           |                       |
| 11.1.01.0057 Los Sauces    |                                 |           | Pabco              |                                   | Establecimie   | nto PABLU (   | No UE, dato h     | Istorico         | )]                  |                 |           |                       |
| 11.1.01.                   | 0058                            | La        | Dora               | Pabco-A                           | 11.1.7         | Ingres a PA   | ABLU BOVINO       | INIVELA          |                     |                 | ). A      | 5                     |
| 11.1.01.                   | 0059                            | EII       | Airador .          | Pabco-A                           | Habili         | Pabe          | A Habilitado      | para Exportar    | a UE                |                 | D-A       | 3                     |
| 11.1.01.                   | 0061                            | Ra        | ncho Alegre        | Pabco-A                           | -Solici        | Solicitud par | A PABLU BO        | VINO NIVELA      |                     |                 |           |                       |
| 11.1.01.                   | 0070                            | EIF       | Porvenir           | Pabco-B                           | 0.0.5          | ingreso a PA  | ABLU BOVINO       | INIVELB          |                     |                 |           |                       |
| 11.1.01.                   | 0071                            | Sa        | n Carlos           | Pabco-B                           | -Solici        | Solicitud par | a PABLU Bo        | WINO NIVELB      |                     |                 |           | 0                     |
| 11.1.01.                   | 0093                            | Sa        | n Ramon            | Pabco-C                           |                | Ingreso a PA  | ABLU BOVINO       |                  |                     |                 |           | 0                     |
| 11.1.01.                   | 0094                            | La        | : Lagunas          | Pabco-M                           | VA-Pa          | Pauta Evalu   | lacion M.V.Ac     | creditado        |                     |                 |           |                       |
| 11.1.01.                   | 0129                            | Sta       | Rosa               | Pabco-M                           | IVU-Pa         | Pauta Evalu   | acion M.V. U      | Incial           |                     |                 |           |                       |
| 11.1.01.                   | 0150                            | Est       | ancia Punta del Mc | Papeo-S                           | ancior         | Sanciones a   | Establecimie      | entos MABLU      | 1                   |                 |           |                       |
| 11.1.01.                   | 0154                            | Las       | : Pimpinelas       | Pabeo-U                           | E<br>inite In- | E stablecimie | nto FABLU l       | UE (dato histori | CO P-               |                 | 1         |                       |
| 11.1.01.                   | 0189                            | Los       | Manantiales        | Papco-V                           | isita-In       | Primera Visit | a unicial de lr   | nspección PAE    | ILU BO              | ovino 👱         | ) · A     | 21                    |
| 11.1.01.                   | 0238                            | Los       | Tres Negros        | C                                 | oyhaiq         | ue            | <b>RUP-Regist</b> | 23-01-2005       |                     | RUP Oficial     |           | 5                     |
| 11.1.01.                   | 0240                            | Pa        | cela La Higuera    | C                                 | oyhaiq         | ue            | <b>RUP-Regist</b> | 14-02-2005       |                     | RUP Oficial     | a manua n |                       |
| 11.1.01.                   | 11.1.01.0243 Laguna San Antonio |           |                    | ote A C                           | oyhaiq         | ue            | Pabco-B           | 21-02-2005       |                     | Ingresado_F     | PABCO-    | В                     |
| 11.1.01.                   | 0273                            | La        | : Tejuelas Lote A  | Coyhaique RUP-Regist 31-01-2005 🔽 |                |               |                   | RUP Oficial      |                     | Ũ.              |           |                       |
| 11.1.01.                   | 11.1.01.0286 Simpson Chico      |           |                    | C                                 | oyhaiq         | ue            | <b>RUP-Regist</b> | 31-01-2005       |                     | RUP Oficial     | 1         | 1                     |
| 11.1.01                    | 0301                            | La        | Esperanza          | C                                 | ovhaia         | ue            | <b>RUP-Regist</b> | 25-01-2005       | V                   | RUP Oficial     | 2         |                       |

Fig. 6 Filtro por Evento

|    | ones     |             | de establec interito   |               |             |                                    |   |                     |          |   |
|----|----------|-------------|------------------------|---------------|-------------|------------------------------------|---|---------------------|----------|---|
| C  | cerrar   |             | Events occurri         | na between:   | 01-01-2005  | •                                  |   |                     |          |   |
|    |          | M M         |                        | and           | 08-04-2005  |                                    |   |                     |          |   |
| 11 | BOV;     | PABCO 6 pre | emises event types /   | All Cretators | Select of   | perators                           |   | <u> </u>            | 208 ev   |   |
| Ev | ent list | Tabular sum | mary                   | _             |             |                                    | @ | 1                   |          |   |
|    | RUP      |             | Nombre Establecimiento | Comuna        |             | INISSI                             | 8 | Fecha<br>Besolución | NºResol. | - |
|    | 11.1.01  | .0306 🛩     | San Juan               | Covhaigu      | Code        | Indile                             |   | Tresolucion         |          | _ |
| -  | 11.1.02  | .0141       | San Lorenzo lote 2 v 5 | Lago Ver      | 999         | De la Harne, Hernan                |   |                     | -        |   |
|    | 11.2.02  | .0023       | Las Mesetas            | Cisnes        | ACOSTA P    | Acosta Alvarez, Paula Antonia      |   |                     | 1        |   |
|    | 11.1.01. | .0898       | El Mallin              | Coyhaigu      | ACUNA P     | Acuña Carmaona, Patricio Enrique   |   |                     | -        |   |
|    | 11.1.01. | .1033       | El Pajarito            | Coyhaigu      | ACUNAY      | Acuña Alvarez, Yanet Elvira        |   |                     |          | _ |
|    | 11.1.01. | .0685       | El Porvenir            | Coyhaigu      | ADBIASOLA 9 | Adriasola Castro, Sulvio Beinaldo  |   |                     | 1        |   |
|    | 11.1.01. | .0686       | El Pino                | Coyhaigu      | AEDO.H      | Aedo Morales, Héctor Hernán        |   |                     |          |   |
|    | 11.1.01. | .0780       | El Esfuerzo            | Coyhaigu      | AEDO I.     | Aedo Alvares Iván                  |   |                     |          |   |
|    | 11.1.01. | .0781       | El Mirador Chico       | Coyhaigu      | AGUILAC     | Aquila Galleguillos Cristian       |   |                     |          |   |
|    | 11.1.01. | .0810       | Adelaida               | Coyhaigu      | AGUILAB.F   | Aguilar Matus, Fernando            |   |                     |          |   |
|    | 11.1.01. | .1220       | Mallin Grande          | Coyhaiqu      | AGUILAR.R   | Agular Mendosa Rolando             |   |                     | 1        |   |
|    | 11.1.01. | .0593       | Fundo Lago frio        | Coyhaigu      | AGUILERA.R  | Aguilera Guzmán, Ricardo           |   |                     |          |   |
|    | 11.1.01. | .0756       | La Envidia             | Coyhaiqu      | ALBORNOZ.P  | Albornoz Vatel, Patricio Luís      |   |                     |          |   |
|    | 11.1.01. | .1232       | La Perdiz              | Coyhaiqu      | ALVAREZ.F.  | Alvarez Carcamo Juan Francisco     |   |                     |          |   |
|    | 11.1.01. | .0129       | Sta Rosa               | Coyhaiqu      | ALVES.E     | Alves Reves, Edison Iván           |   |                     |          |   |
|    | 11.1.01. | .0531       | La Paloma              | Coyhaiqu      | AMPUERO.F   | Ampuero Milnes, Francisco          |   |                     |          |   |
|    | 11.1.01. | .0433       | Lago Paloma            | Coyhaiqu      | ARANEDA.T   | Araneda Flaig, Teofilo Oscar       |   |                     |          |   |
|    | 11.1.01. | .1090       | La Fortuna             | Coyhaiqu      | ARAYA.J.A.  | Arava Benavente, Javier Antonio    |   |                     |          |   |
|    | 11.1.01. | .0654       | El Esfuerzo            | Coyhaiqu      | ABAYA.P     | Arava Alarcon, Pedro Gustavo       |   |                     | 1        |   |
|    | 11.1.01. | .1221       | El Bolsillo            | Coyhaigu      | ABAYA PAM   | Arava Flores, Pamela               |   |                     |          |   |
|    | 11.1.01. | .0379       | San Guillermo          | Coyhaigu      | ABIAS.G.    | Arias Flores Guillermo Antonio     |   |                     |          |   |
|    | 11.1.01. | .0380       | La Primavera           | Coyhaiqu      | AVILES.J    | Aviles Jara Luis Vasco             |   |                     | 1        |   |
|    | 11.2.01. | .0617       | Fdo Las Rosas          | Aysén         | AZOCAR.G    | Azocar Hitschfeld, Glauco          |   |                     |          |   |
|    | 11.2.01. | .0416       | La Barra               | Aysén         | BABAICH.J.  | Babaich Cataneo Jorge              |   |                     |          |   |
|    | 11.2.01. | .0056       | Los Gansos             | Aysén         | BELTRAN.R   | Beltran Vesperinas Rodrigo Antonio |   |                     |          |   |
|    | 11.2.01. | .0054       | La Media Pelea         | Aysén         | BELTRAN.R.  | Beltran Vesperinas Rodrigo         |   |                     |          |   |
|    | 11.1.01. | .1014       | Baguales               | Coyhaiqu      | BELTRAN.S   | Beltran Reyes Sergio               |   |                     |          |   |
|    | 11.1.01. | .1014       | Baguales               | Coyhaiqu      | BITTNER.C   | Bittner Berger Claudio Hernan      |   |                     |          |   |
|    | 11.1.01. | .0928       | La Rioja               | Coyhaiqu      | BITTNER.CY  | Bittner Caceres Cynthia            |   |                     |          |   |
|    | 11.1.01. | .0931       | Panguilemu             | Coyhaiqu      | BOLDT.Q     | Boldt Quezada, Fredy               |   |                     |          |   |
|    | 11.1.01. | .1005       | Santa Teresa           | Coyhaiqu      | BRITO.W     | Brito Figueroa Waldo               |   |                     |          |   |
|    | 11.1.01. | .0025       | El Salto               | Coyhaiqu      | BURROWS.C   | Cecilia Burrows Grau               |   |                     |          |   |
|    | 11.3.01. | .0188       | Fdo Las Tres Marias    | Cochrane      | BUSTOS.J    | Bustos Villarroel Jorge            |   |                     |          |   |
|    | 11.3.01. | .0054       | Fdo Lote M 4           | Cochrane      | CABELLO.C   | Cabello Cardenas Carlos            |   |                     |          |   |
|    | 11.2.01. | .0451       | La Escondida           | Aysén         | CAMPOS.M    | Campos Carrasco Mauricio           |   |                     |          |   |
|    | 11.3.01. | .0242       | Fdo Lote M 3           | Cochrane      | CAMPOS.P    | Campos Stowhas, Pablo              | - |                     |          |   |

Fig. 7 Ventana Filtro por Operador (Con Ctrl.-A se selecciona toda la lista)

| 8                            | 🗐 Reporte de eventos de establecimientos                 |        |              |                          |              |                      |              |                    |       |                                 |             |            |          |   |
|------------------------------|----------------------------------------------------------|--------|--------------|--------------------------|--------------|----------------------|--------------|--------------------|-------|---------------------------------|-------------|------------|----------|---|
| Acc                          | iones                                                    |        |              |                          |              |                      |              |                    |       |                                 |             |            |          |   |
|                              | I                                                        | E      | ъl г         |                          |              |                      | OE           |                    |       |                                 |             |            |          |   |
|                              | <u>-</u> enar                                            |        | 8 EAG        | us occu                  | ining bec    | ween: 01-01-20       | 03           | <u> </u>           |       |                                 |             |            |          |   |
|                              |                                                          | - #4 🖊 |              |                          |              | and: 08-04-20        | 05           | •                  |       |                                 |             |            |          |   |
| 11                           | 11 BOY; PABCO 6 premises event types All operators 208 e |        |              |                          |              |                      |              |                    |       |                                 |             |            | 208 eve  |   |
|                              |                                                          |        |              |                          |              |                      |              |                    |       |                                 |             |            |          |   |
| Event list   Labular summary |                                                          |        |              |                          |              |                      |              |                    |       |                                 |             |            |          |   |
|                              | RUP                                                      |        | Nombre Esta  | atria aire i an          | ما م         | ~                    | Cod.         | l <sub>Techa</sub> | Reali | Resultado                       | Responsable | Fecha      | NºResol. |   |
|                              | 11 1 01 01                                               | 200    |              | Imp                      | rimir tabla  |                      |              | 1.01.2005          | zado  | PUP Oficial                     | Evento      | Hesolucion |          |   |
| ₽                            | 11.1.01.0                                                | 141    | San Juan     | Imp                      | rimir docum  | nento de tabla       |              | 2.01.2005          |       | hur uncial<br>Ingresede DARCO R |             |            |          | _ |
|                              | 11.1.02.0                                                | 090    | J an Monetar | Exp                      | ortar como   | o archivo texto      |              | 2.01.2005          |       | Ingresedo_PABCO-B               |             |            |          |   |
|                              | 11 1 01 0                                                | 023    | El Mallin    | -                        | 1. M         | 1.1.11               |              | 2.01.2005          |       | PUP Oficial                     |             |            |          |   |
|                              | 11 1 01 1                                                | 033    | El Pajarito  |                          | gar diseno   | de tabla             |              | 3-01-2005          | U.    | BUP Oficial                     |             |            |          | _ |
|                              | 11 1 01 0                                                | 685    | El Porvenir  | - Gua                    | rdar diseño  | o de tabla           |              | 3-01-2005          | ম     | BUP Oficial                     |             |            |          |   |
|                              | 11 1 01 0                                                | 686    | El Pino      | Edit                     | ar diceño c  | le tablac y encabe:  | ados         | 3-01-2005          | N.    | BUP Oficial                     |             |            |          |   |
|                              | 11 1 01 0                                                | 780    | ELEstuerzo   |                          | un alberte e | ionalos on la tabla  |              | 3-01-2005          | V     | BUP Oficial                     |             |            |          | _ |
|                              | 11.1.01.0                                                | 781    | El Mirador C | h                        | innas auru   | ionales en la cabia  |              | - 3-01-2005        | V     | BUP Oficial                     |             |            |          | _ |
|                              | 11.1.01.0                                                | 810    | Adelaida     | Espe                     | ecificar ord | lenamiento. 💭        |              | 3-01-2005          | V     | RUP Oficial                     |             |            |          |   |
|                              | 11.1.01.1                                                | 220    | Mallin Grand | e Aolir                  | ar último d  | ordenamiento         |              | 5-01-2005          | V     | RUP Oficial                     |             |            |          |   |
|                              | 11.1.01.0                                                | 593    | Fundo Lago   | f Anlie                  | ar ordena    | miento predetermir   | ado          | 5-01-2005          | V     | RUP Oficial                     |             |            |          |   |
|                              | 11.1.01.0                                                | 756    | La Envidia   |                          |              |                      | 1000         | - 5-01-2005        |       | RUP Oficial                     |             |            |          | _ |
|                              | 11.1.01.13                                               | 232    | La Perdiz    | Sele                     | ccionar mu   | uestra aleatoria des | sde la tabla | 5-01-2005          |       | RUP Oficial                     |             |            |          |   |
|                              | 11.1.01.0                                                | 129    | Sta Rosa     |                          |              | 、<br>、               |              | 6-01-2005          |       | RUP Oficial                     |             |            |          |   |
|                              | 11.1.01.0                                                | 531    | La Paloma    | 208                      | registro(s;  | )                    |              | 6-01-2005          |       | RUP Oficial                     |             |            |          |   |
|                              | 11.1.01.0                                                | 433    | Lago Palom   | э —                      | 0            | Coyhaique            | RUP-Regist   | 06-01-2005         |       | RUP Oficial                     |             |            |          |   |
|                              | 11.1.01.10                                               | 090    | La Fortuna   |                          | 0            | Coyhaique            | RUP-Regist   | 06-01-2005         |       | RUP Oficial                     |             |            |          |   |
|                              | 11.1.01.0                                                | 654    | El Esfuerzo  |                          | 0            | Coyhaique            | RUP-Regist   | 06-01-2005         |       | RUP Oficial                     |             |            |          |   |
|                              | 11.1.01.12                                               | 221    | El Bolsillo  |                          | 0            | Coyhaique            | RUP-Regist   | 07-01-2005         |       | RUP Oficial                     |             |            |          |   |
|                              | 11.1.01.0                                                | 379    | San Guillerm | 0                        | 0            | Coyhaique            | RUP-Regist   | 08-01-2005         |       | RUP Oficial                     |             |            |          |   |
|                              | 11.1.01.0                                                | 380    | La Primaver  | era Coyhaique RUP-Regist |              |                      |              | 08-01-2005         |       | RUP Oficial                     |             |            |          |   |
|                              | 11.2.01.0                                                | 617    | Fdo Las Ros  | Las Rosas Aysén RUP-Reg  |              |                      |              | 08-01-2005         |       | RUP Oficial                     |             |            |          |   |
|                              | 11.2.01.0                                                | 416    | La Barra     |                          | A            | Aysén                | RUP-Regist   | 09-01-2005         |       | RUP Oficial                     |             |            |          |   |

Fig. 8 Funciones del Botón Derecho

| Acc | Report<br>iones<br>Cerrar | te de evento | -<br>-                 |        |                       |          |                |        |             |               |                   |      |
|-----|---------------------------|--------------|------------------------|--------|-----------------------|----------|----------------|--------|-------------|---------------|-------------------|------|
| 11  | BOV;                      | PABCO 6 p    | remises event types    | All op | erators               |          |                |        | Example 2   |               |                   |      |
| E٧  | ent list                  | Tabular su   | mmary                  |        |                       |          |                |        |             |               |                   |      |
|     | RUP                       | -            | Nombre Establecimiente | 5      | Comuna                |          | Cod.<br>Eventi | 0      | Fecha       | Reali<br>zado | Resultado         | Resp |
| •   | 11.1.01.                  | 0306 🔄 🛓     | - San Juan             | _      | Couhaio               | ue       | BLIP-F         | Reaist | 01-01-2005  |               | RUP Oficial       |      |
|     | 11.1.02.                  | 0141         | San Lorenzo lote 2 y 5 | 9      | Especi                | ficar o  | rdenami        |        |             |               | Ingresado_PABCO-B | 3    |
|     | 11.2.02.                  | 0023         | Las Mesetas            |        | Lopec                 |          | aonan          |        |             |               | Ingresado_PABCO-B | 3    |
|     | 11.1.01.0898 El Mallin    |              | El Mallin              |        | n                     |          |                |        | 8           |               | RUP Oficial       |      |
|     | 11.1.01.                  | 1033         | El Pajarito            |        |                       |          |                | 0.1    |             | V             | RUP Oficial       |      |
| 1   | 11.1.01.                  | 0685         | El Porvenir            | Se     | q. Lolur              | ina      |                | Urder  |             | V             | RUP Oficial       |      |
|     | 11.1.01.                  | 0686         | El Pino                |        | RUM                   | <b>Ç</b> |                | Ascer  | ndente 📛    |               | RUP Oficial       |      |
|     | 11.1.01.                  | 0780         | El Esfuerzo            | 4      | Fech                  | a 🧲      |                | Ascer  | ndente 📛    | 9             | RUP Oficial       |      |
|     | 11.1.01.                  | 0781         | El Mirador Chico       | 3      |                       |          |                |        |             |               | RUP Oficial       |      |
|     | 11.1.01.                  | 0810         | Adelaida               | 4      | _                     |          |                |        |             |               | RUP Oficial       |      |
|     | 11.1.01.                  | 1220         | Mallin Grande          | 5      |                       |          |                |        |             |               | RUP Oficial       |      |
|     | 11.1.01.                  | 0593         | Fundo Lago frio        |        |                       |          |                |        |             | <b>N</b>      | RUP Oficial       |      |
|     | 11.1.01.                  | 0756         | La Envidia             |        | Coyhaig               | ue       | RUP-F          | Regist | 05-01-2005  |               | RUP Oficial       |      |
|     | 11.1.01.                  | 1232         | La Perdiz              | 1      | Coyhaig               | ue       | RUP-F          | Regist | 05-01-2005  | V             | RUP Oficial       |      |
|     | 11.1.01.                  | 0129         | Sta Rosa               | 3      | Coyhaig               | ue       | RUP-F          | Regist | 06-01-2005  |               | RUP Oficial       |      |
|     | 11.1.01.                  | 0531         | La Paloma              |        | Coyhaig               | ue       | RUP-F          | Regist | 06-01-2005  |               | RUP Oficial       |      |
|     | 11.1.01.                  | 0433         | Lago Paloma            |        | Coyhaiq               | ue       | RUP-F          | Regist | 06-01-2005  |               | RUP Oficial       |      |
|     | 11.1.01.                  | 1090         | La Fortuna             |        | Coyhaid               | ue       | RUP-F          | Regist | 06-01-2005  |               | RUP Oficial       |      |
|     | 11.1.01.0654 El Esfuerzo  |              | Coyhaique              |        | RUP-Regist 06-01-2005 |          |                |        | RUP Oficial |               |                   |      |
|     | 11.1.01.                  | 1221         | El Bolsillo            |        | Coyhaid               | ue       | RUP-F          | Regist | 07-01-2005  |               | RUP Oficial       |      |

Fig. 9 Función Especificar Ordenamiento